Guide to Adding Us to Your Address Book:

1. <u>Gmail</u>

- 2. Outlook
- 3. <u>Yahoo</u>
- 4. <u>AOL</u>

For Gmail:

1. Click the gear icon in Gmail and select "See all settings" from the Quick settings menu.

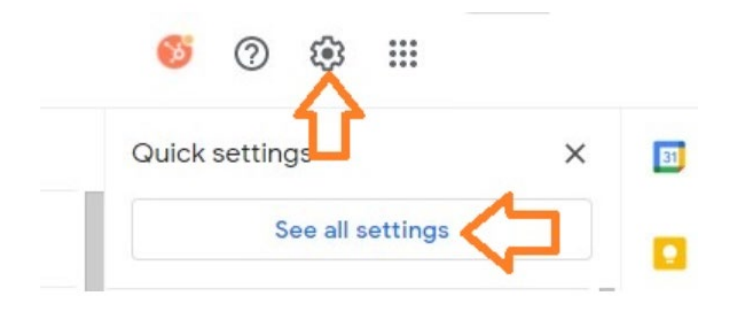

2. Navigate to "Filters and Blocked Addresses" in the top menu.

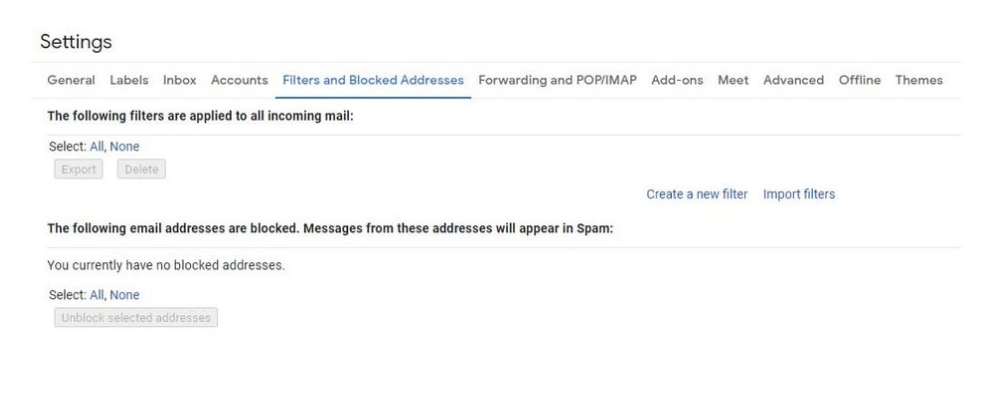

## 3. Select "Create a new filter."

In Gmail, whitelisting an email actually involves creating a filter.

| General Labels                                                                                                    | Inbox                         | Accounts                    | Filters and Blocked Addresse        | Forwarding and POP/IMAP    | Add-ons     | Meet     | Advanced      | Offline | Theme |
|----------------------------------------------------------------------------------------------------|-------------------------------|-----------------------------|-------------------------------------|----------------------------|-------------|----------|---------------|---------|-------|
| he following filte                                                                                                    | rs are app                    | plied to all ir             | ncoming mail:                       |                            |             |          |               |         |       |
| elect: All, None                                                                                                    |                               |                             |                                     |                            |             |          |               |         |       |
| and the second                                                                                                    |                               |                             |                                     |                            |             |          |               |         |       |
| Export                                                                                                    | 6                             |                             |                                     |                            |             | _        |               |         |       |
| Export Delet                                                                                                    | 6                             |                             |                                     | 1                          | Create a ne | w filter | Import filter | S       |       |
| he following ema                                                                                                    | e<br>ail address              | ses are bloc                | ked. Messages from these addr       | esses will appear in Spam: | Create a ne | w filter | Import filter | S       |       |
| The following ema                                                                                                    | e<br>ail address<br>no blocke | ses are bloc<br>ed addresse | ked. Messages from these addr       | esses will appear in Spam: | Create a ne | w filter | Import filter | S       |       |
| The following emains of the following emains of the fo | e<br>ail address<br>no blocke | ses are bloc<br>ed addresse | ked. Messages from these addr<br>s. | esses will appear in Spam: | Create a ne | w filter | Import filter | S       |       |

4. Add donotreply\_alumni@suss.edu.sg in the "From" field.

The "From" field is where you'll specify what's getting whitelisted. In Gmail, you can specify either a specific email address (e.g. hello@domain.com), or you can whitelist a whole domain by omitting everything before the at symbol (e.g. @domain.com).

The former will whitelist one specific email address while the latter whitelists anyone who is sending emails from that domain.

| From        |                                       |    |    |  |
|-------------|---------------------------------------|----|----|--|
| То          | · · · · · · · · · · · · · · · · · · · |    |    |  |
| Subject     |                                       |    |    |  |
| Has the wo  | rds                                   |    |    |  |
| Doesn't hav | e                                     |    |    |  |
| Size        | greater than                          | •  | MB |  |
| Has a       | ttachment 🔲 Don't include cha         | ts |    |  |
|             |                                       |    |    |  |

#### 5. Click "Create filter."

From there, you don't need to input any additional information. Simply click the **Create filter** button at the bottom of the window (next to the blue **Search** button).

6. Check "Never send it to Spam" in the checkbox.

Clicking the button brings up a new window. Here's where you'll actually specify that what you're doing is whitelisting. In Gmail, you do this by checking the **Never send it to spam** box.

Doing so will ensure that emails that meet the criteria you specified never end up in Spam or Trash (unless you do so manually).

| ÷    | When a message is an exact match for your search criteria:          |
|------|---------------------------------------------------------------------|
|      | Skip the Inbox (Archive it)                                         |
|      | Mark as read                                                        |
|      | Star it                                                             |
|      | Apply the label: Choose label 👻                                     |
|      | Forward it Add forwarding address                                   |
|      | Delete it                                                           |
|      | Never send it to Spam                                               |
|      | Always mark it as important                                         |
|      | Never mark it as important                                          |
|      | Categorize as: Choose category                                      |
|      | Also apply filter to matching conversations.                        |
| Note | e: filter will not be applied to old conversations in Spam or Trash |
| 0    | Learn more Create filter                                            |

7. Click "Create filter."

Once this information is specified, you click the "Create filter" button again, and this creates the whitelist within Gmail.

For Outlook:

1. Click the gear icon in Outlook and select "View all Outlook settings."

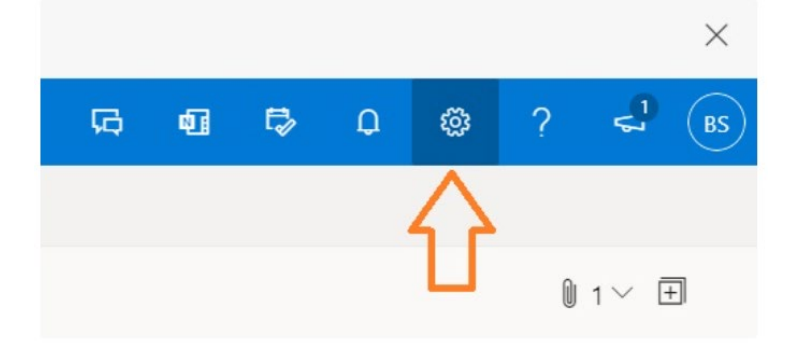

When you select it, a drop-down menu will appear. At the bottom of the drop-down menu, you'll choose **View** all **Outlook settings**.

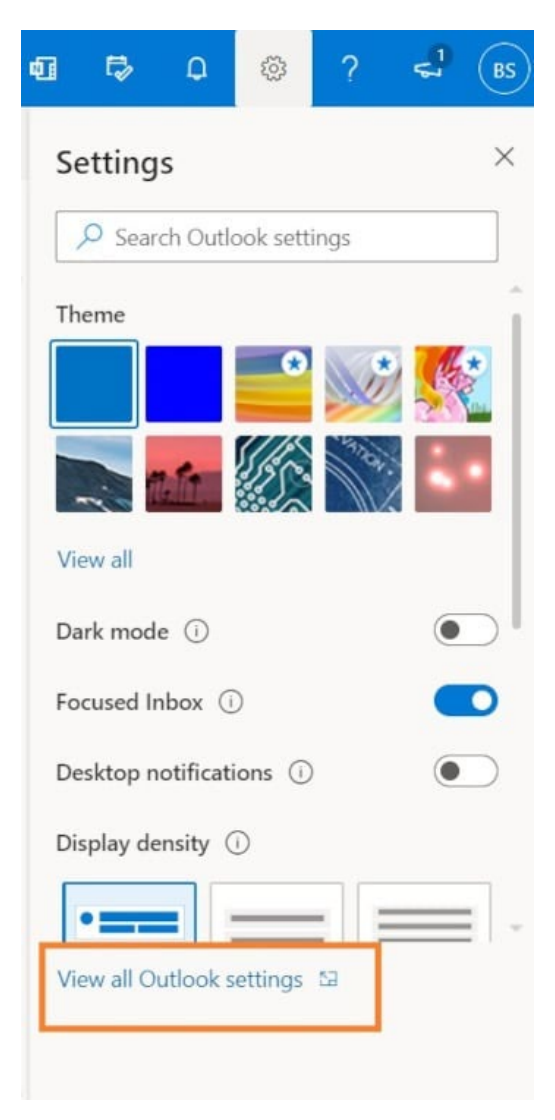

2. Select "Mail" from the settings menu.

| Settings                                                                                                    | Layout                                                                                                    | Junk email                                                                                                    | ×              |
|----------------------------------------------------------------------------------------------------|----------------------------------------------------------------------------------------------------|----------------------------------------------------------------------------------------------------|----------------|
| <ul> <li>Ø Search settings</li> <li>Ø General</li> <li>Mail</li> <li>Calendar</li> <li>R<sup>2</sup> People</li> <li>Vew quick settings</li> </ul> | Compose and reply<br>Attachments<br>Rules<br>Sweep<br>Andre anall<br>Customize actions<br>Sync email<br>Message handling<br>Forwarding<br>Automatic replies<br>Retention policies | Safe senders and domains<br>Don't move email from these senders to my Junk Email folder.<br>+ Add<br>This fist is empty:                          | ,Ø Search list |
|                                                                                                    | S/MIME<br>Groups                                                                                                    | Filters         Only trust email from addresses in my Safe senders and domains list and Safe mailing lists           Trust email from my contacts |                |

- 3. Choose "Junk email" from the submenu.
- 4. Click "Add" under "Safe senders and domains."

| Settings                                                                                  | Layout                                                                                                    | Junk email                                                                                                    | ×             |
|-------------------------------------------------------------------------------------------|----------------------------------------------------------------------------------------------------|----------------------------------------------------------------------------------------------------|---------------|
| Pearch settings     General     Mai     Calendar     A     People     View quick settings | Compose and reply<br>Attachments<br>Rules<br>Sweep<br>Junk email<br>Customize actions<br>Sync email<br>Message handling<br>Forwarding<br>Automatic replies<br>Retention policies | Safe senders and domains<br>Don't move email from these senders to my Junk Email folder.<br>+ Add<br>This list is empty.          | P Search list |
|                                                                                           | Groups                                                                                                    | Filters  Only trust email from addresses in my Safe senders and domains list and Safe mailing lists  Trust email from my contacts |               |

# 5. Enter donotreply\_alumni@suss.edu.sg that you want whitelisted.

### 6. Choose "Save."

This will save your whitelist preferences and ensure that emails that fit the criteria don't make it to your junk email folder in Outlook.

#### For Yahoo:

- 1. Open Yahoo Mail and log into your account.
- 2. Navigate to "Settings" then click "More Settings."
- 3. Select "Filters" and hit "Add" to enter **donotreply\_alumni@suss.edu.sg**.
- 4. Name the filter and add the email address.
- 5. Select to send all mail to "Inbox."
- 6. Save your settings.

## For AOL:

- 1. Log in to your AOL account.
- 2. Open "Contacts" from the left navigation pane.
- 3. Click the "New Contact" icon and add **donotreply\_alumni@suss.edu.sg**.
- 4. Click the "Add Contact" button and you're set.